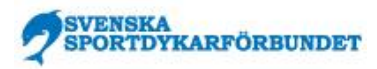

## Manual skapa intyg för försäkring vid resa utomlands

Börja med att kontrollera att din förening rapporterat dig som medlem för innevarande år. Om du inte är rapporterad omfattas du inte heller av försäkringen. Det är ditt ansvar att säkerställa att du är rapporterad och att uppgifterna är korrekta.

1. Logga in på idrottonline.se via hänglåset eller logga in. Fyll i ditt personnummer samt lösenordet. Kan du ändå inte logga in kontakta administratören i din förening och be denne åtgärda detta. Ibland kan du logga in via Freja Appen beror på din behörighet.

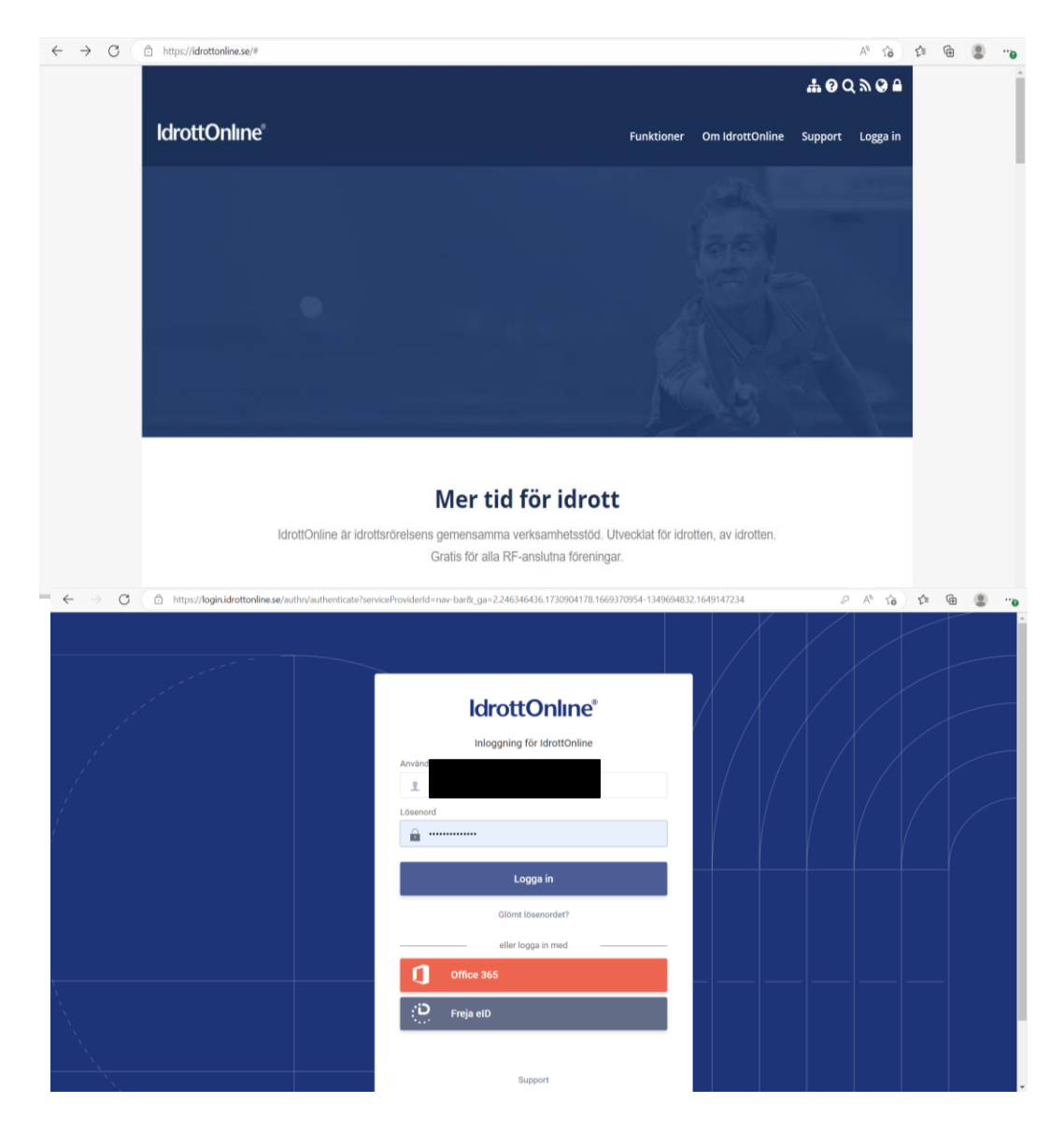

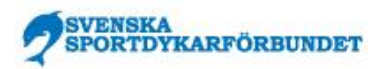

2. Gå in till Min sida, Klicka på "behandling av personuppgifter" till vänster.

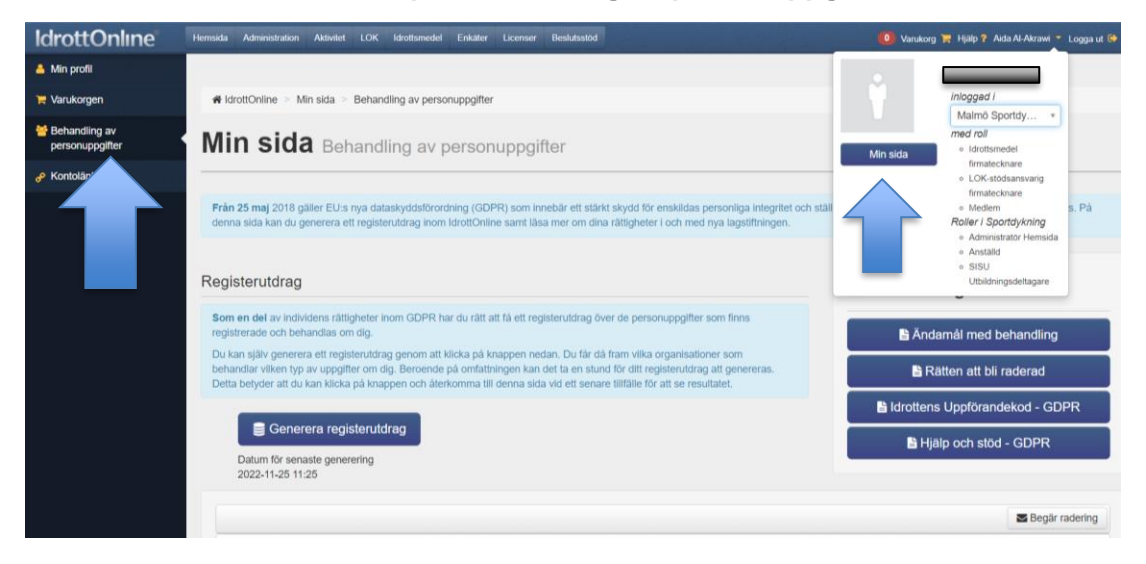

3. Klicka på Generera registerutdrag

4. Nu kan du se alla dina organisations kopplingar. Vid organisationen "Svenska Sportdykarförbundet" ser du de kopplingar du har till förbundet.

|          |                                                                                                    | ttonline se/#PersonalData A GDP<br>Generera registerutdrag<br>um för senaste generering<br>2:11:25 |                     |                      |
|----------|----------------------------------------------------------------------------------------------------|----------------------------------------------------------------------------------------------------|---------------------|----------------------|
|          |                                                                                                    |                                                                                                    |                     | 🗷 Begär radering     |
| Dra en k | olumnrubrik hit för att gruppera på den kolumnen                                                           |                                                                                                    |                     |                      |
|          | Organisation                                                                                               | Persontyp                                                                                          | Antal applikationer | Aktiva integrationer |
|          | V Atlas Simidrottsföre<br>Administration                                                                   | - Avslutat medlem                                                                                  | 1                   | Import<br>Export     |
| 0        | <ul> <li>✓ Malmö City Skaters</li> <li>Administration</li> <li>Aktivitet</li> </ul>                        | - Medlem                                                                                           | 2                   | Import<br>Export     |
|          | ✓ Malmö Sportdykark<br>Administration                                                                      | - Medlem                                                                                           | 1                   | Export               |
|          | V RF-SISU Skåne<br>Utbildning                                                                              |                                                                                                    | 1                   |                      |
| 0        | <ul> <li>Svenska Sportdykarförbundet</li> <li>Administration</li> <li>Aktivitet</li> <li>Licens</li> </ul> | - Person i förbund                                                                                 | 3                   |                      |
| 4 4      | 1 F F 50 T poster per sida                                                                                 |                                                                                                    |                     | 1 - 5 av 5 poster    |

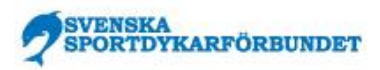

5. Om du ser "Licens" klickar du på den. Här kan du se dina aktiva licenser (dvs. medlems rapportering). Ser du inte den texten "licens" betyder det att du inte är rapporterad. Kontakta då föreningens administratör och be denne åtgärda detta.

| $\leftrightarrow$ $\rightarrow$ $C$ $rac{D}$ https://mypage | → C                          |                                                    |                                                    |                                  |  |  |  |
|-------------------------------------------------------------|------------------------------|----------------------------------------------------|----------------------------------------------------|----------------------------------|--|--|--|
| & Kontolänkningar                                           |                              |                                                    |                                                    |                                  |  |  |  |
| Från<br>dem                                                 | Licenser                     |                                                    |                                                    | X Avbryt O Exportera             |  |  |  |
| Regi                                                        | OBS! Filen kommer att laddas | i bakgrunden och information ges när filen är färd | lig att öppnas. Stäng inte sidan innan nedladdning | en är klar.                      |  |  |  |
| Som<br>regit<br>Do k<br>beha<br>Dott                        | e Idrott S<br>Person C       | Personiloenser O Lagiloenser<br>portdykning V      | Status -Alla-                                      | ~                                |  |  |  |
|                                                             | License                      | Idrott                                             | Organisation                                       | Licensstatus                     |  |  |  |
| Dra                                                         | Klubbmedlem 2022             | 50 v poster per sida                               | · · · · · · · · · · · · · · · · · · ·              | Godkånd C<br>1 - 1 av 1 poster C |  |  |  |
|                                                             | Aktivitet                    |                                                    | × NEORII 2                                         | X Avbryt O Exportera             |  |  |  |

6. Fyll i dina uppgifter i formuläret för försäkringsintyg som du hittar här:

Formulär Giltighetsbevis försäkring 2022-self service.pdf (sitevisioncloud.se)

7. Läs mer om försäkringen här: Idrottsförsäkring Svenska Sportdykarförbundet - Folksam